## 智能跳绳 APP 使用说明

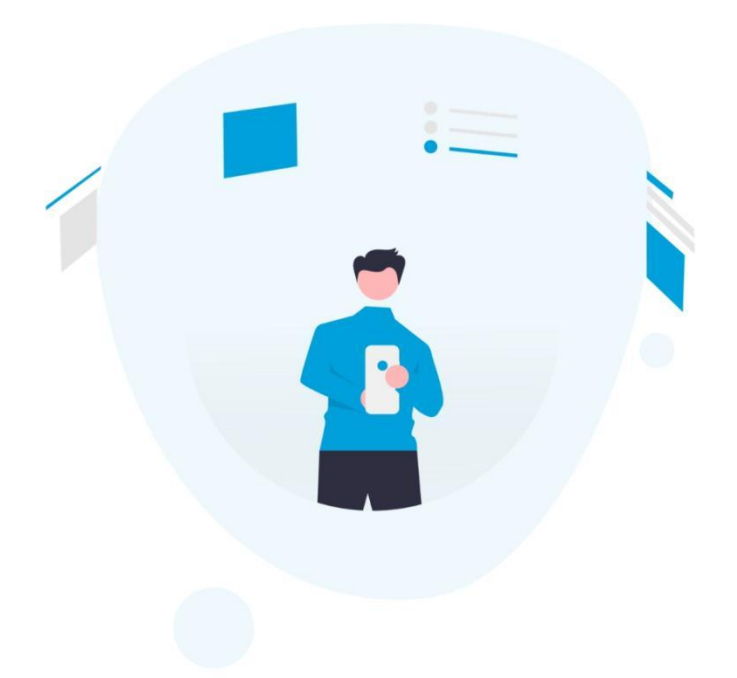

## 中小学体能教室

即刻开始

1、在安卓手机上下载并安装工作人员给到的 APP 程序

🖽 🛚 🏭 🐇 🚛 🕼 🏝 🌒 🕲 🚯 🗶 🔳 12:47

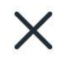

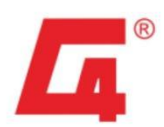

登录

请输入账号

请输入密码

○ 已阅读并同意《用户服务协议》

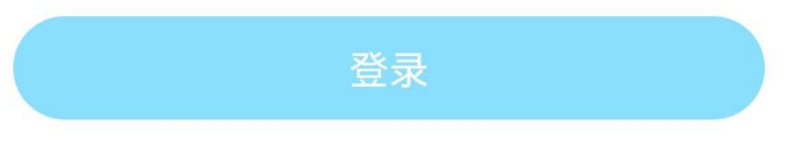

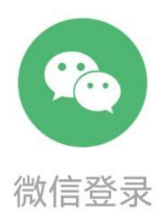

2、输入工作人员给的账号密码并点击已阅读并同意登陆

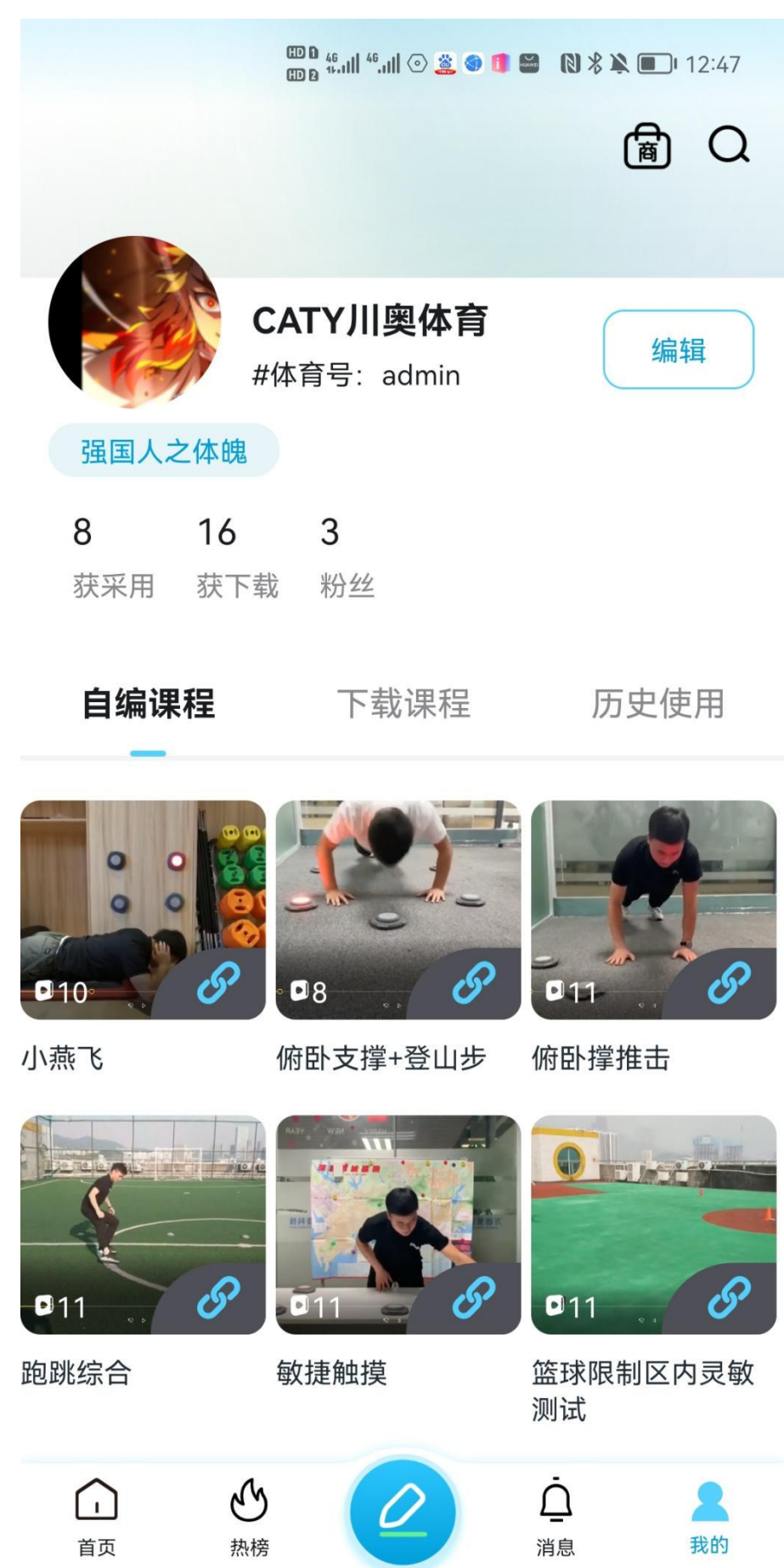

APP

3、进入主界面并点击下方蓝色圆形铅笔按钮

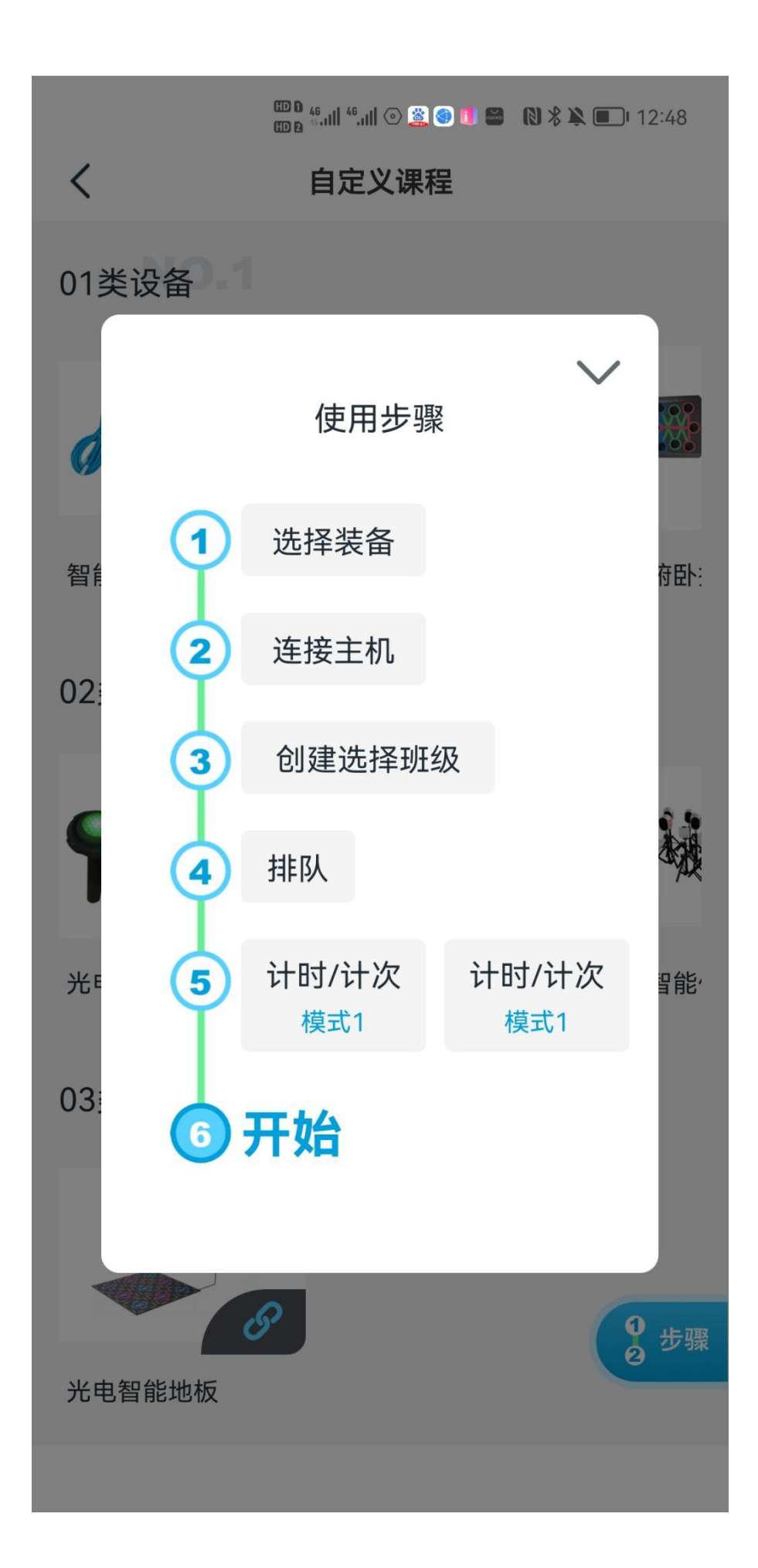

4、按照如图所示的操作步骤逐一操作即可使用智能跳绳设备

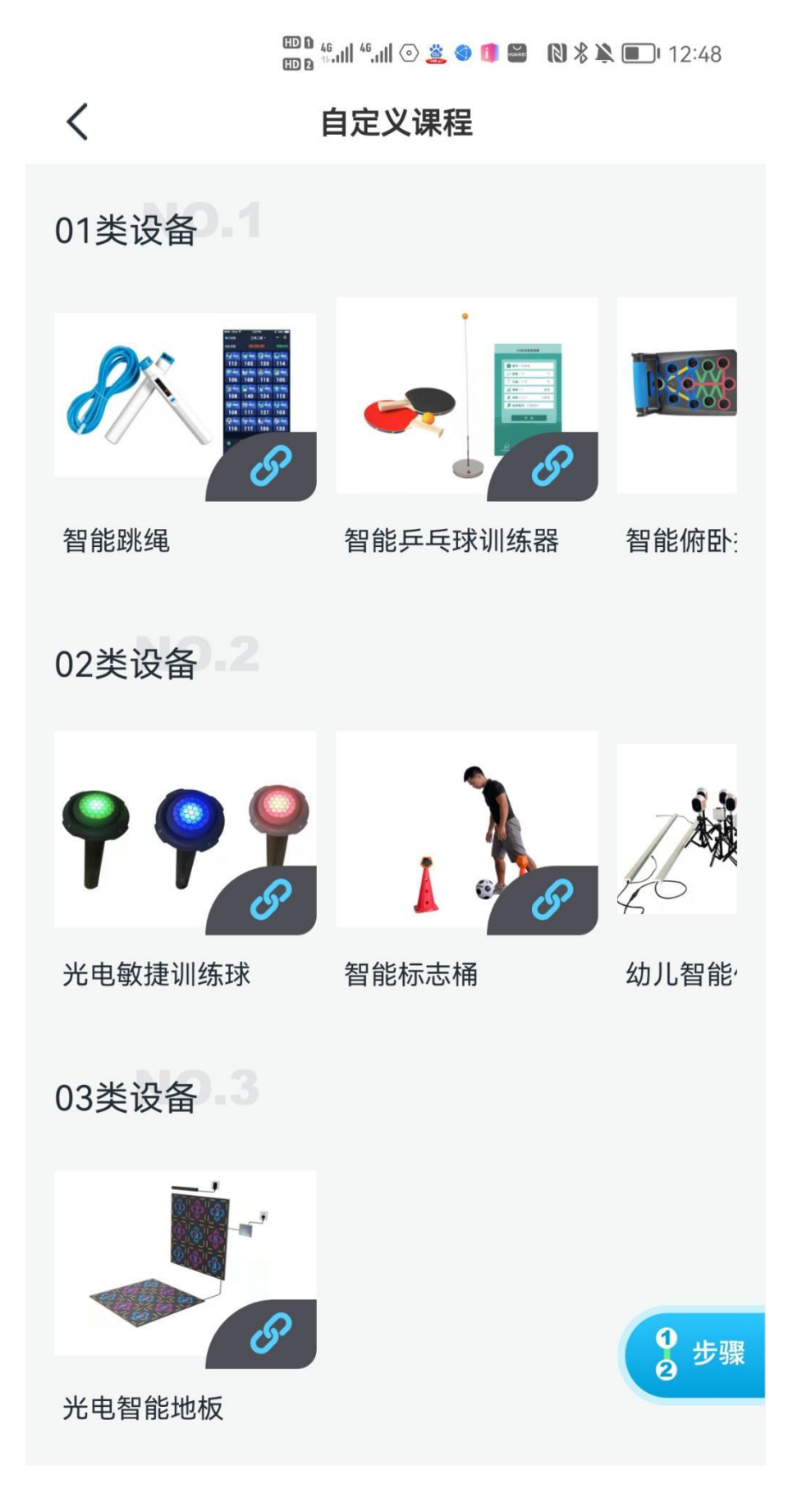

5、进入设备控制界面并点击选择智能跳绳设备

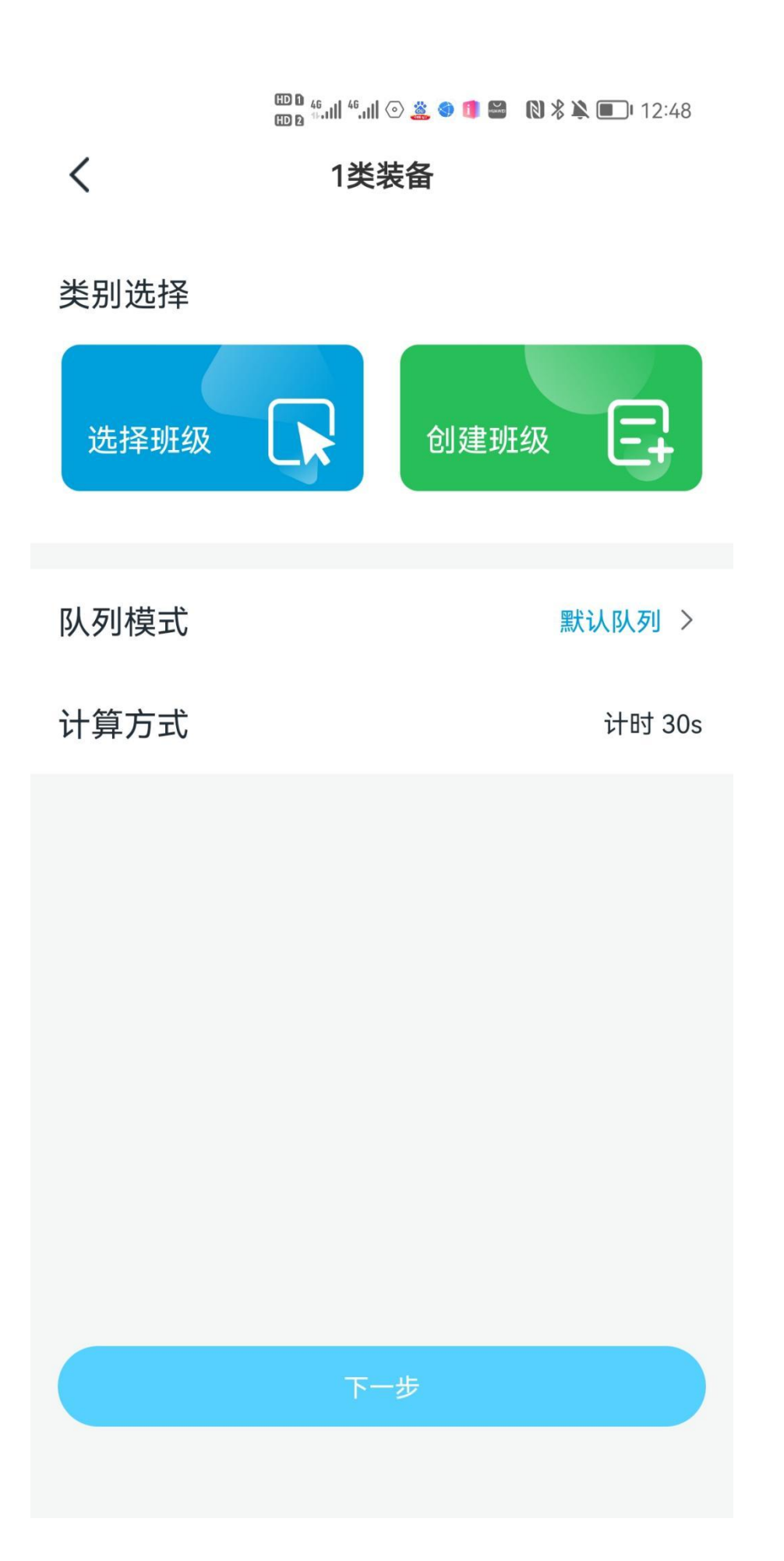

6、点击选择班级按钮进行班级选择

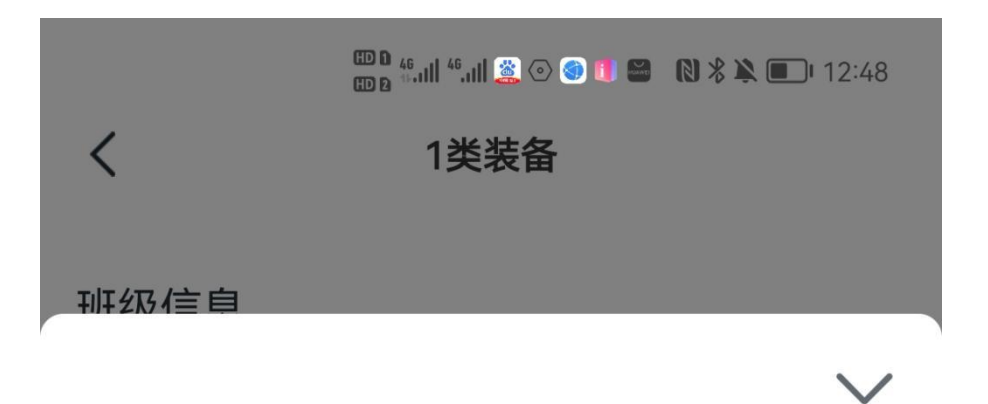

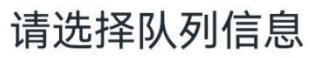

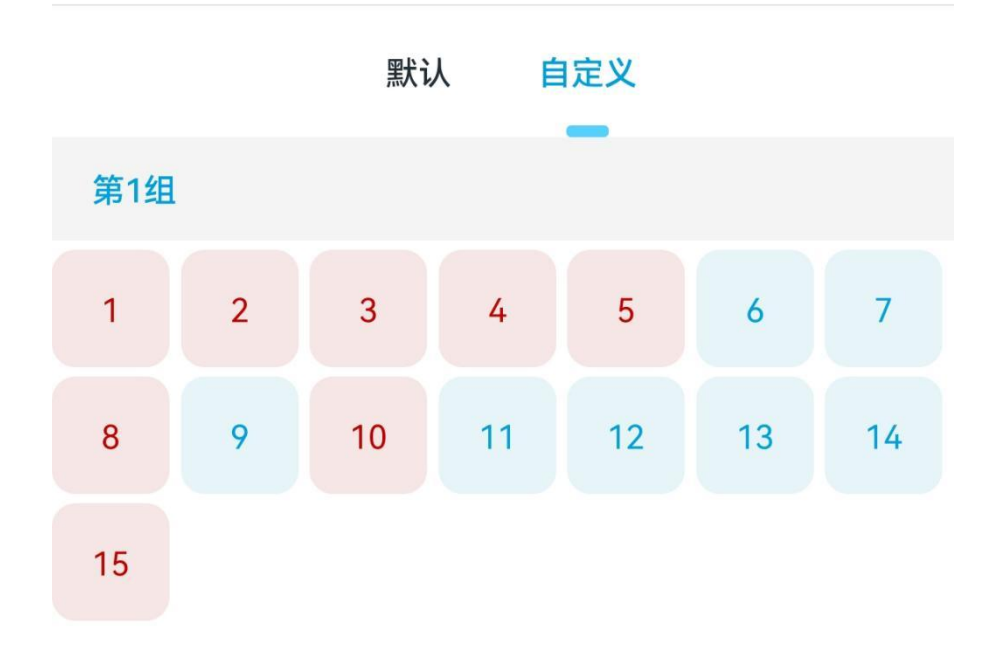

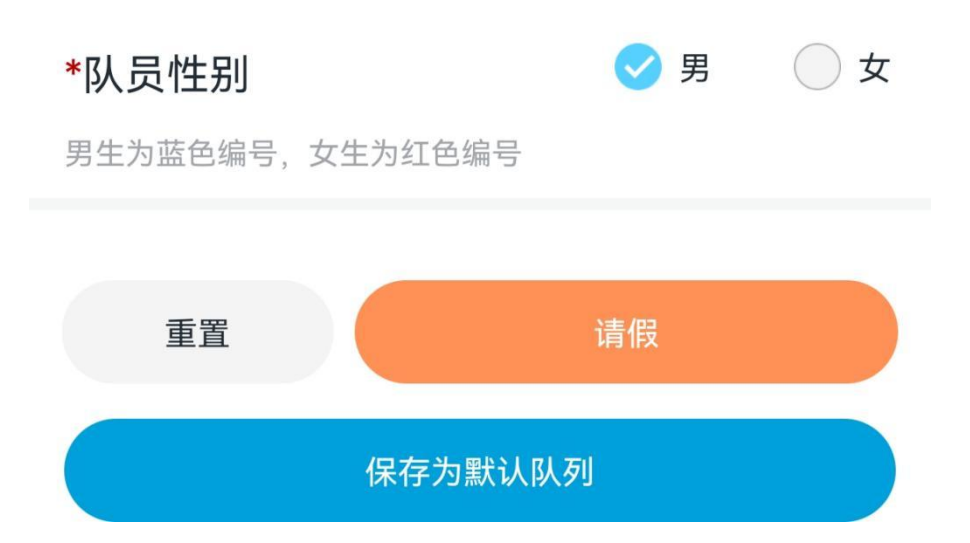

7、如图所示将孩子们按照男女分好,点击男并选择男生学号,待男 生设置好后,再点击女选择女生的学号,将所有数字都有蓝红标志后 即表示设置完成,完成后点击保存为默认队列,下次即可直接使用无

需再次设置

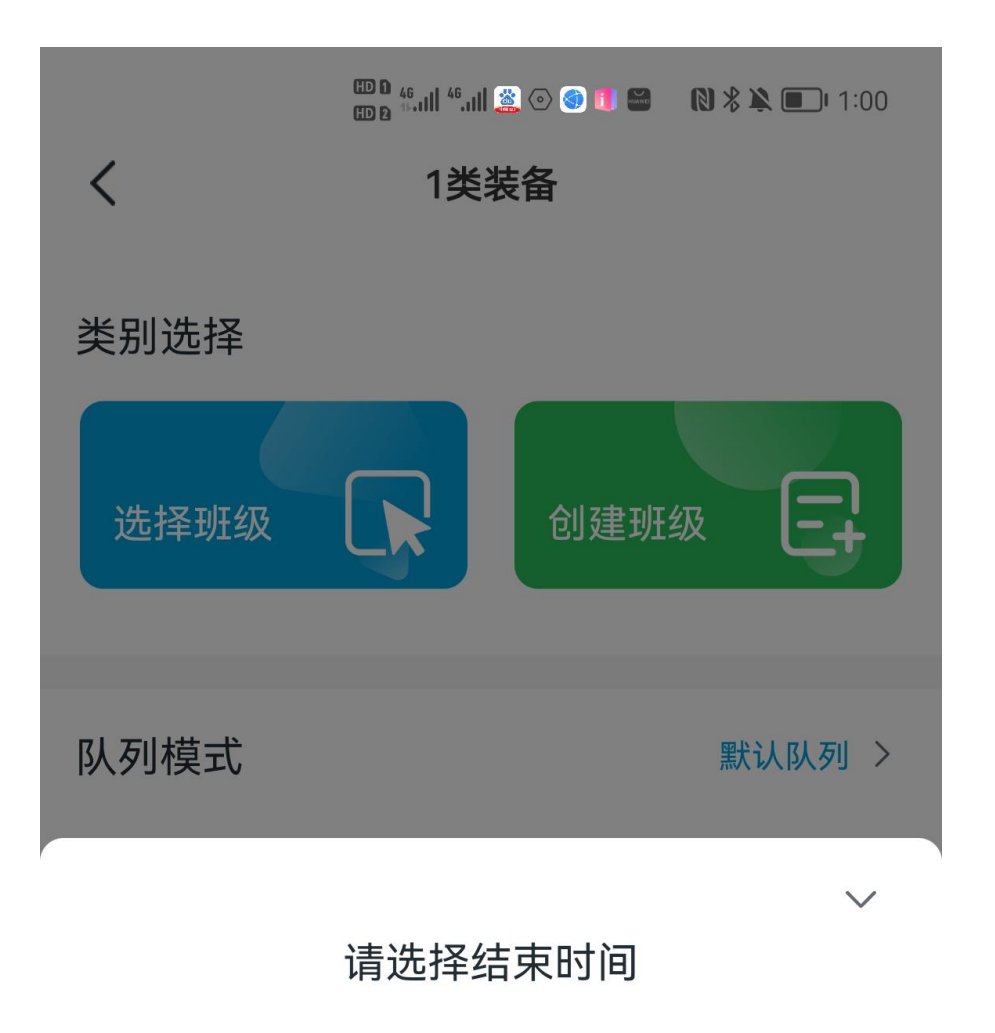

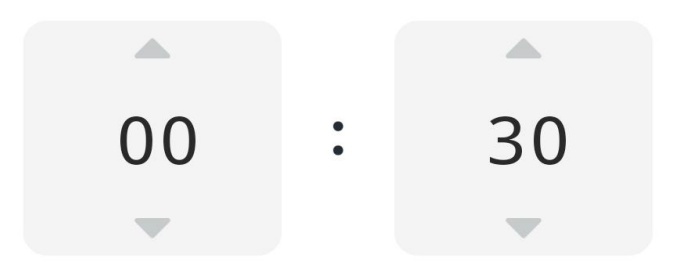

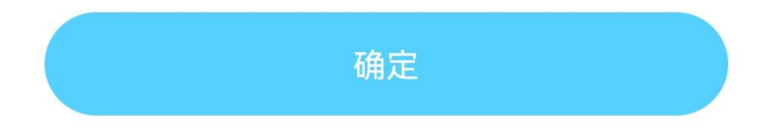

8、选择计时时间并点击确定

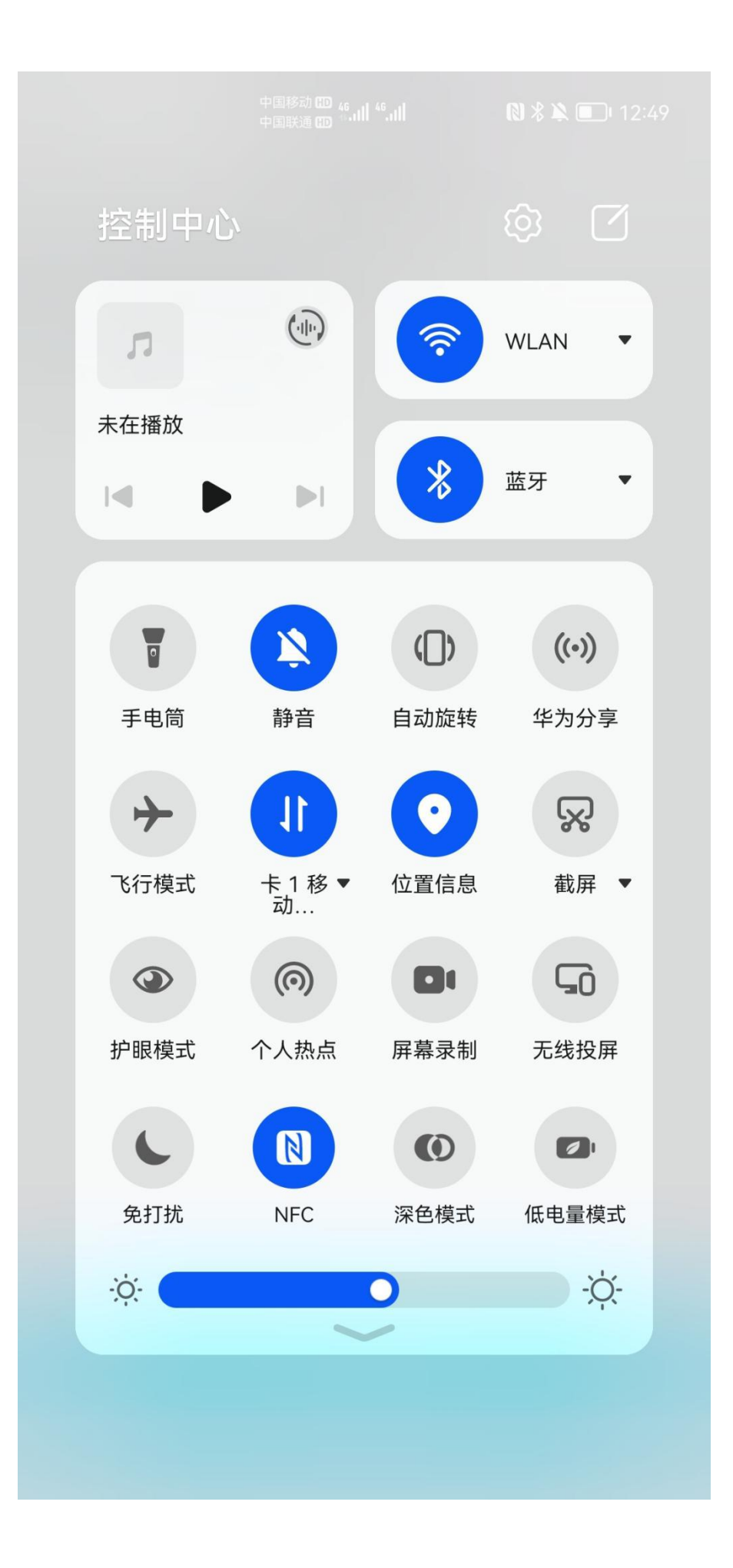

9、打开手机蓝牙并返回操作界面

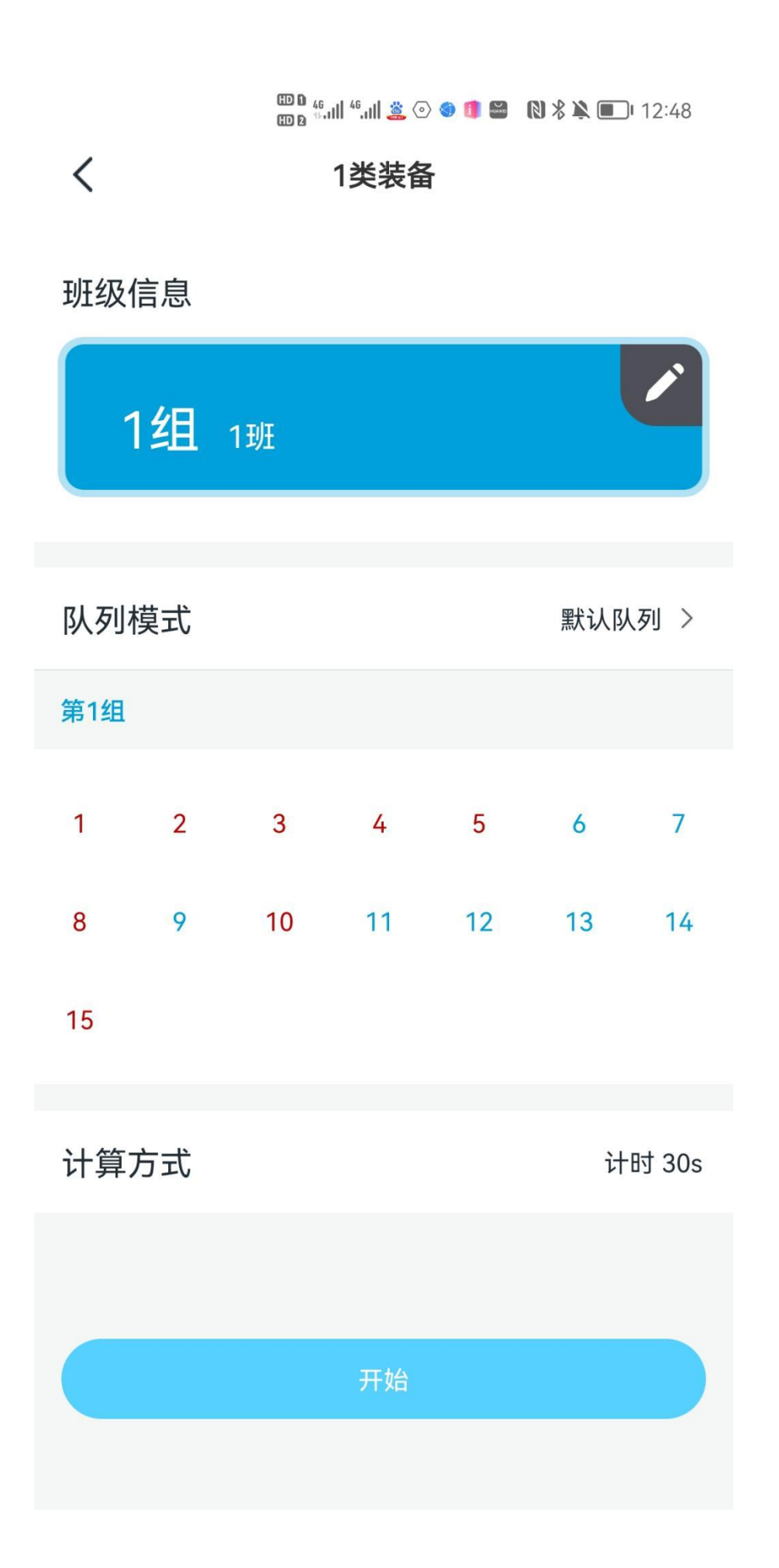

10、点击开始按钮

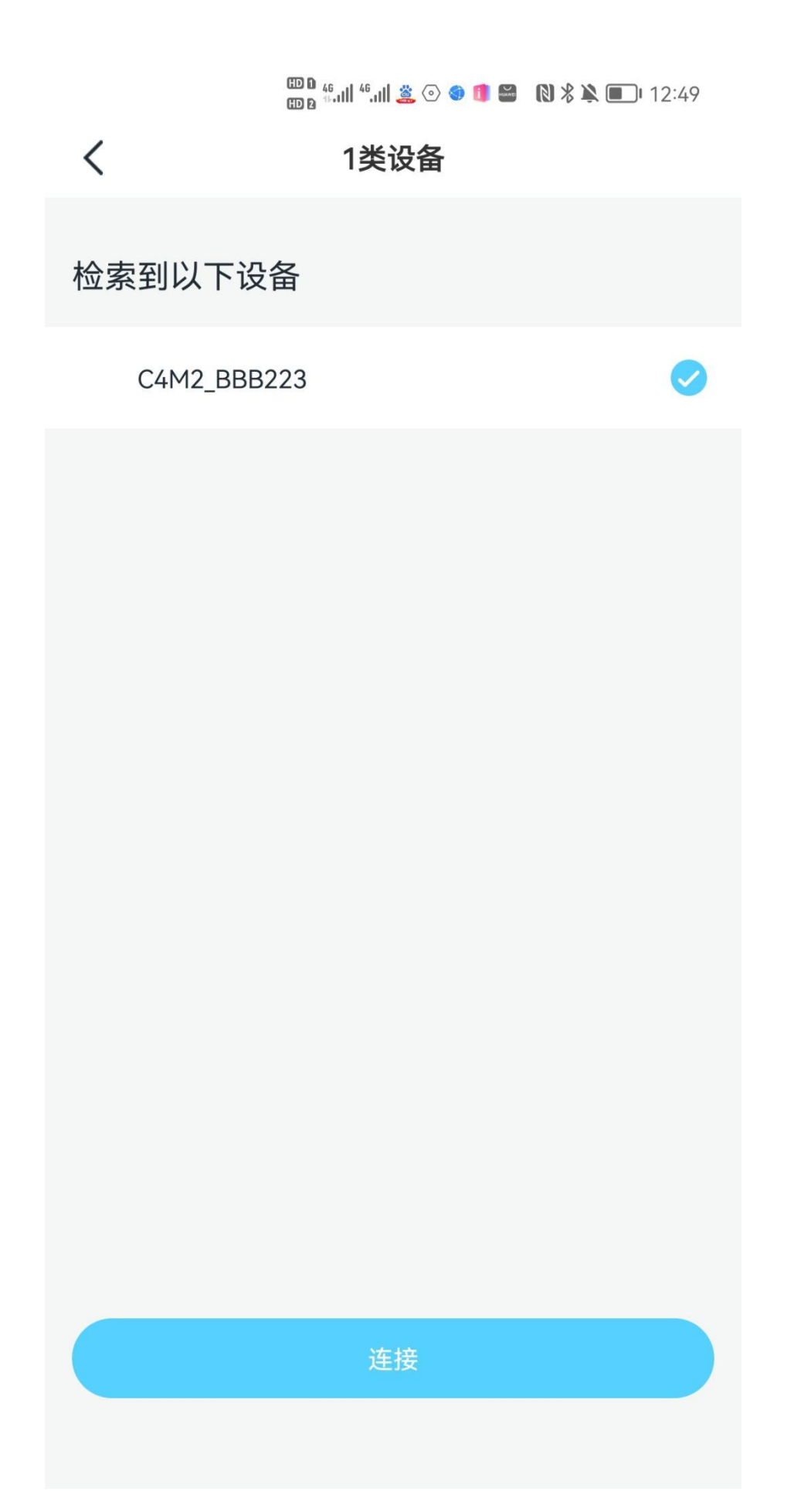

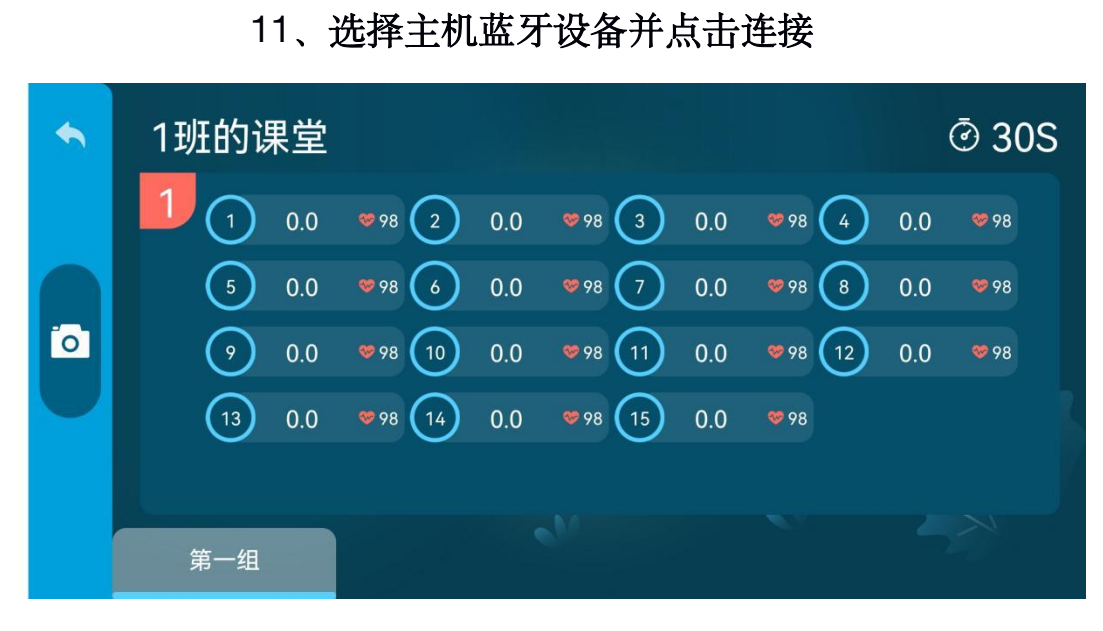

12、自动开始后台可以实时监测学生们的跳绳情况

| <                        | ᡂ <sup>‱</sup> ய "ய <b>≋</b> ⊙ <b>⊚ ∎</b><br>1班成绩 | ■ N X ¥ ■ 12:49              |
|--------------------------|---------------------------------------------------|------------------------------|
| <sub>总人数</sub> 15        | Л                                                 |                              |
| 男生47% 🔺                  |                                                   | 女生54%                        |
| <b>平均分</b><br>0.0次<br>班级 | <b>0.0次</b><br>男生                                 | <b>0.0次</b><br><sub>女生</sub> |
| 最好成绩<br>0.0次<br>班级       | <b>0.0次</b><br>男生                                 | <b>0.0次</b><br>女生            |
| 成绩列表                     |                                                   | 收起全部                         |
| 1号                       |                                                   | 总成绩0.0 ~                     |
|                          |                                                   |                              |
|                          | ▲ 上传成绩                                            |                              |

13、结束后生成报告并点击上传成绩按钮

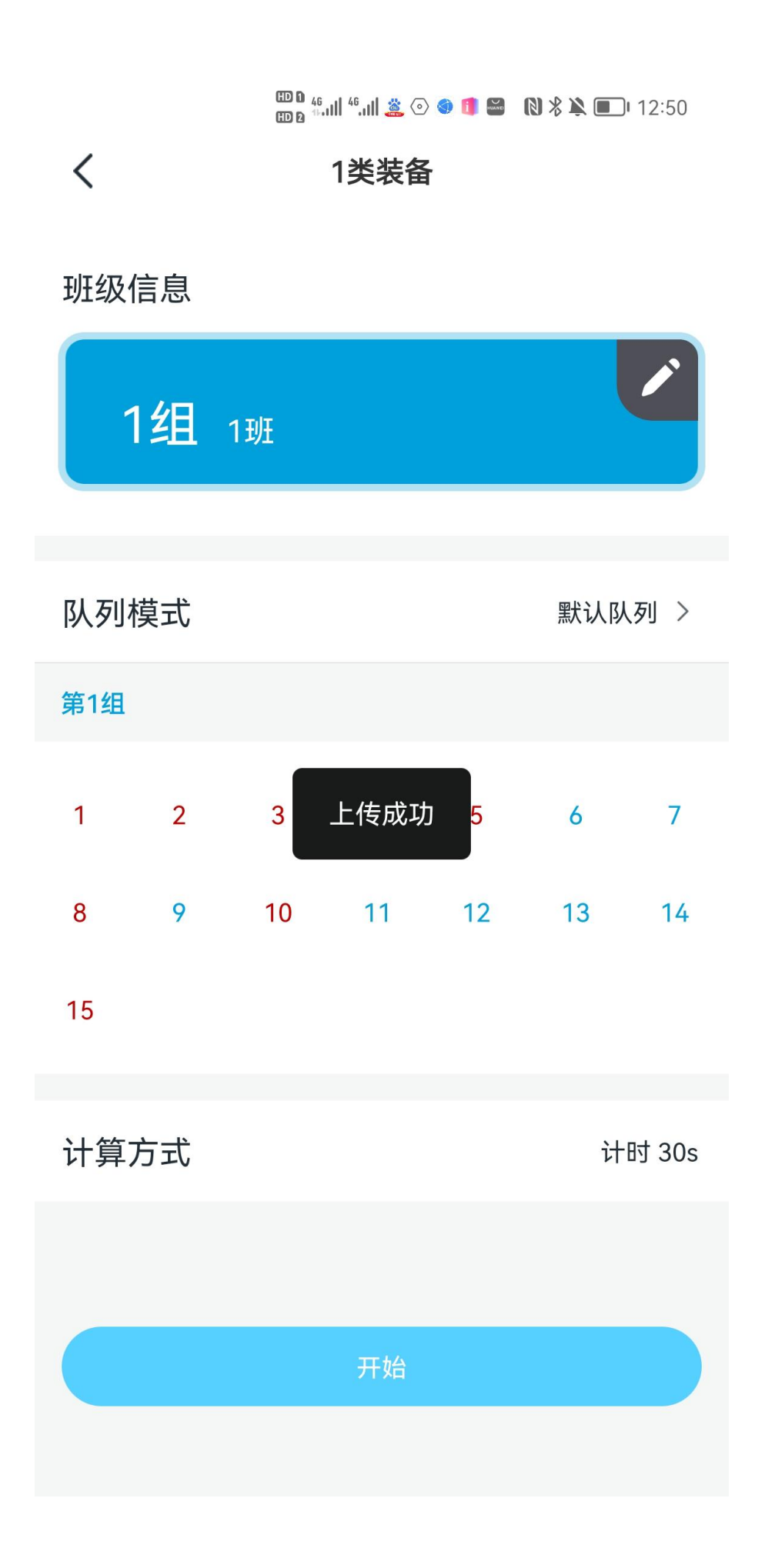

14、看到上传成功提示后即可返回网页后台生成并导出报告

网址如下: http://admin.c4gym.cn/